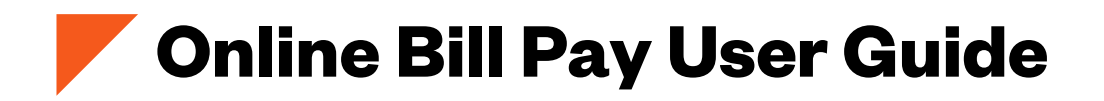

We launched our Online Bill Pay system in order to make managing payments as easy and convenient as possible. Please review the following user guidelines, and let us know if you have any questions or concerns. Thank you, as always, for the trust you place in Redwoods to support your mission.

### **Setting Up Your Account**

|         | Privacy Customer Service Exit                                                                                                   |
|---------|----------------------------------------------------------------------------------------------------|
| CHASE 🔾 | Bold fields with * are required.                                                                                                |
|         | User Log In Enter your User ID/Account # and Password, then click Log In. Forgot Password User ID/Account #*: Password*: Log In |
|         | Release 16.5_7 ⊌ 2002 - 2020 JPMiligan Chase ballk, IKAK <u>Bruwsel Requirements</u>                                            |

Initially you will log in using your account number, which is located on the top right of your invoice, and with your temporary password, which is formatted as follows: welcomeYOURZIPCODE (welcome27560)

|         | Privacy Customer Service Exit                                                                                                    |  |  |  |  |
|---------|----------------------------------------------------------------------------------------------------|--|--|--|--|
|         | One-Time Update of Log In Credentials                                                                                                    |  |  |  |  |
| CHASE 🚺 | Bold fields with * are required.                                                                                                    |  |  |  |  |
|         | Our recent electronic payments system update requires you to change your user log in credentials.                                                                                                    |  |  |  |  |
|         | Current First Time Password*:                                                                                                    |  |  |  |  |
|         | WEB PASSWORD                                                                                                    |  |  |  |  |
|         | Password must:                                                                                                    |  |  |  |  |
|         | <ul> <li>Be 8 to 20 characters long</li> <li>Contain at least 1 upper case letter, 1 lower case letter and 1 number</li> <li>Contain at least one of the following special characters</li> <li>I @ # \$ % ^ &amp; " ( )</li> </ul> |  |  |  |  |
|         | New Password *:                                                                                                    |  |  |  |  |
|         | Re-Enter New Password *:                                                                                                    |  |  |  |  |
|         | Update Cancel                                                                                                    |  |  |  |  |
|         | Release 18.9_9 © 2002 - 2020 JPMorgan Chase Bank, N.A. <u>Browser Requirements</u>                                                                                                    |  |  |  |  |
|         |                                                                                                    |  |  |  |  |

From there, you will be prompted to set up your preferred password. Please note: This account is shared within your organization. The system can only be set up with one account/log-in per organization.

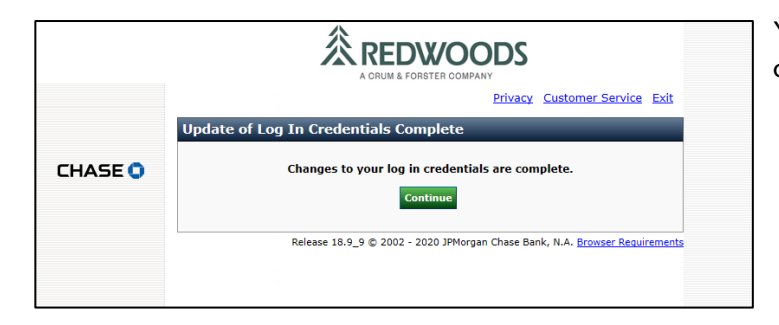

You will be notified when your log in credentials are complete.

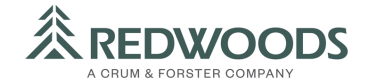

| Privacy Customer Service Exit                                                       |
|-------------------------------------------------------------------------------------|
| Complete User Profile                                                               |
| Bold fields with * are required.                                                    |
| Please provide information below and select Continue to complete your User Profile. |
| COMPLETE USER PROFILE                                                               |
| Email Address*:                                                                     |
| FIRST SHARED SECRET QUESTION AND ANSWER                                             |
| Shared Secret Question*: Select Question   Shared Secret Answer*:                   |
| Re-Enter Shared Secret Answer*:                                                     |
| SECOND SHARED SECRET QUESTION AND ANSWER                                            |
| Shared Secret Question   Shared Secret Answer*:                                     |
| Re-Enter Shared Secret Answer*:                                                     |
|                                                                                     |
| Password*: Password is required in order to make changes.                           |
| Continue                                                                            |
| Release 18.9_9 © 2002 - 2020 JPMorgan Chase Bank, N.A. <u>Browser Requirements</u>  |
| CHASE O                                                                             |

Next, you will be prompted to enter the most convenient accounts payable email address for your organization, as well as security questions. You will need to re-enter your **new** password.

### **Making a Payment**

|                                     |                                                                                                    | Privacy Customer Service Exit                                                                                                    |  |  |  |  |
|-------------------------------------|----------------------------------------------------------------------------------------------------|----------------------------------------------------------------------------------------------------|--|--|--|--|
| Make Payment                        | Make a Payment - Single State                                                                                                    | ment                                                                                                    |  |  |  |  |
| Manage Accounts                     | Bold fields with * are required.                                                                                                    |                                                                                                    |  |  |  |  |
| Pending Payments Recurring Payments | Thank you for allowing Redwoods to serve your mission. We provide this online bill<br>payment system to help make the invoicing process as efficient as possible.                   |                                                                                                    |  |  |  |  |
| Payment History                     | Please note that it can take up to 2 business days before a payment appears on your<br>account—so please check the due date on your invoice and schedule payments<br>appropriately. |                                                                                                    |  |  |  |  |
| Statement History                   | Please note that the credit card max is \$2,500 and ACH max is \$225,000.                                                                                                    |                                                                                                    |  |  |  |  |
| Update Profile                      | Please let us know if you need any help by clicking on the Customer Service link.                                                                                                   |                                                                                                    |  |  |  |  |
|                                     |                                                                                                    |                                                                                                    |  |  |  |  |
|                                     | PAYMENT INFORMATION                                                                                                    |                                                                                                    |  |  |  |  |
|                                     | Amount Due: \$10.00                                                                                                    | Due Date: Feb-13-2020                                                                                                    |  |  |  |  |
|                                     | Policy Account #*:<br>Policy Account Balance:                                                                                                    |                                                                                                    |  |  |  |  |
|                                     | PAYMENT DETAILS                                                                                                    |                                                                                                    |  |  |  |  |
|                                     | Payment Amount*:<br>\$10.00                                                                                                    | Payment Date*:                                                                                                    |  |  |  |  |
|                                     | PAYMENT METHOD                                                                                                    |                                                                                                    |  |  |  |  |
|                                     | New Account*:<br>• eCheck<br>· Credit/Debit Card<br>VISA                                                                                                    |                                                                                                    |  |  |  |  |
|                                     | ECHECK ACCOUNT INFORMATION                                                                                                    |                                                                                                    |  |  |  |  |
|                                     | Bank Routing Number*: Bank Account Number*: Re-enter Bank Account Number*:                                                                                                    | Bank Account Type*:<br>Checking (Savings<br>Bank Account Category*:<br>Consumer C Business<br>Save this account?:<br>Yes @ No<br>Bank Account Nichname: |  |  |  |  |
|                                     | Contil<br>Release 18.9_9 © 2002                                                                                                    | nue Cancel                                                                                                    |  |  |  |  |

The system will default to the "Make Payment" tab. From here, you will be able to set up a payment by ACH (echeck) or credit/debit card and save payment information for future use.

Please note: You can only make one payment per session. Once a payment is made, you must exit and log back in in order to make a second payment.

Please allow two business days for payment processing. If your bill is due on the 13<sup>th</sup>, enter in payment on the 11<sup>th</sup> to meet your due date.

If you are invoiced over \$225,000 you are able to make an ACH (e-check) payment if you pay the exact invoice due amount. The credit card max is \$2,500, regardless of invoice due amount.

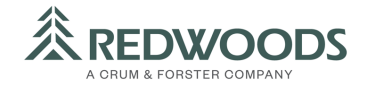

#### Manage Accounts/Payment Methods

|                    |                      |                         | Privacy             | <u>y</u> Customer Service Exit |  |  |  |
|--------------------|----------------------|-------------------------|---------------------|--------------------------------|--|--|--|
| Make Payment       | Account List         |                         |                     |                                |  |  |  |
| Manage Accounts    | Payment Account List |                         |                     |                                |  |  |  |
| Pending Payments   | Account Nickname     | Payment Method          | Account Type        | Account Number                 |  |  |  |
| Recurring Payments |                      | Add eChec               | k Account           |                                |  |  |  |
| Payment History    |                      | Add Credit/             | Debit Card          |                                |  |  |  |
| Statement History  | Rele                 | ease 18.9 9 © 2002 - 20 | 20 JPMorgan Chase B | ank. N.A. Browser Requiremen   |  |  |  |
| Update Profile     |                      |                         | 5                   |                                |  |  |  |
|                    |                      |                         |                     |                                |  |  |  |
| CHASE 🔾            |                      |                         |                     |                                |  |  |  |

This tab allows you to add, edit, and remove payment methods. Please note: An email notification will be sent if your expiration date for your credit/debit card is near, or has expired.

This is what the screen will look like if you decide to "Add eCheck Account".

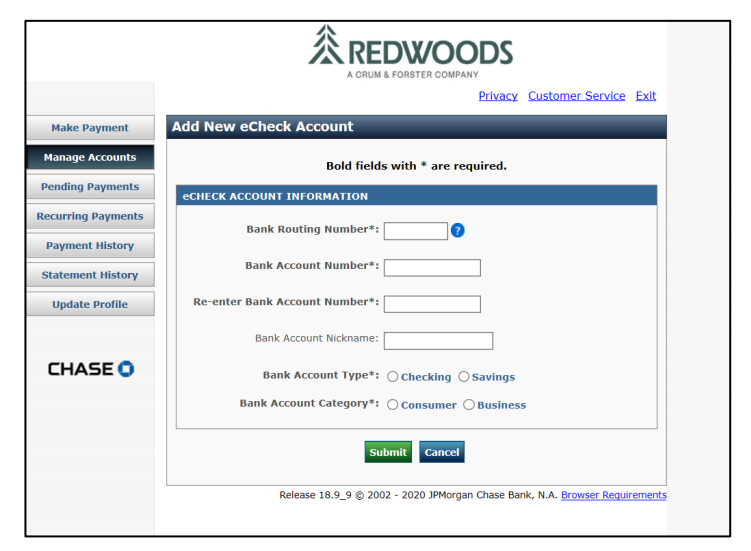

| Donding Doumonts   |                                                                            |
|--------------------|----------------------------------------------------------------------------|
| Penuing Payments   | CARD ACCOUNT INFORMATION                                                   |
| Recurring Payments | Card Number*:                                                              |
| Payment History    | Card Type*: Choose One V                                                   |
| Update Profile     | Cardholder Name*:                                                          |
|                    | Expiration Date*: /                                                        |
| CHASE 🔾            | Card Account Nickname:                                                     |
|                    |                                                                            |
|                    | CARD BILLING ADDRESS                                                       |
|                    | 0                                                                          |
|                    | Use New Billing Address Entered Below                                      |
|                    | Country*: United States                                                    |
|                    | Address 1*:                                                                |
|                    | Address 2:                                                                 |
|                    | Address 3:                                                                 |
|                    | City*:                                                                     |
|                    | State*: Select State                                                       |
|                    | Zip Code*:                                                                 |
|                    | Submit Cancel                                                              |
|                    | Palazza 10.0.0.0 2002, 2020 IDMargan Chara Parth N.A. Paraman Danislamenta |

This is what the screen will look like if you decide to "Add Credit/Debit Card".

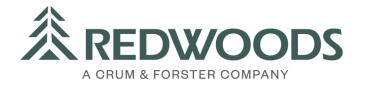

### View/Edit/Cancel Pending Payments

|                    |                                                   |               |                   | Privacy (  | Customer Service              | <u>Exit</u> |
|--------------------|---------------------------------------------------|---------------|-------------------|------------|-------------------------------|-------------|
| Make Payment       | Pending Payments                                  |               |                   |            |                               |             |
| Manage Accounts    | Pending Payment List                              |               |                   |            |                               |             |
| Pending Payments   | Confirmation Number                               | Description   | Payment Date      | Amount     | Account Number                |             |
| Recurring Payments | You do not have any pending payments at this time |               |                   |            |                               |             |
| Payment History    |                                                   |               |                   |            |                               |             |
| Statement History  | Release                                           | 18.9_9 © 2002 | 2 - 2020 JPMorgan | Chase Bank | , N.A. <u>Browser Require</u> | ment        |
| Update Profile     |                                                   |               |                   |            |                               |             |
|                    |                                                   |               |                   |            |                               |             |
| CHASE 🔾            |                                                   |               |                   |            |                               |             |

The online bill pay system allows you to see any pending payments you may have on file under "Pending Payments". You are also able to cancel these payments if they are still in pending status under this tab.

# View/Edit/Cancel Recurring Payments

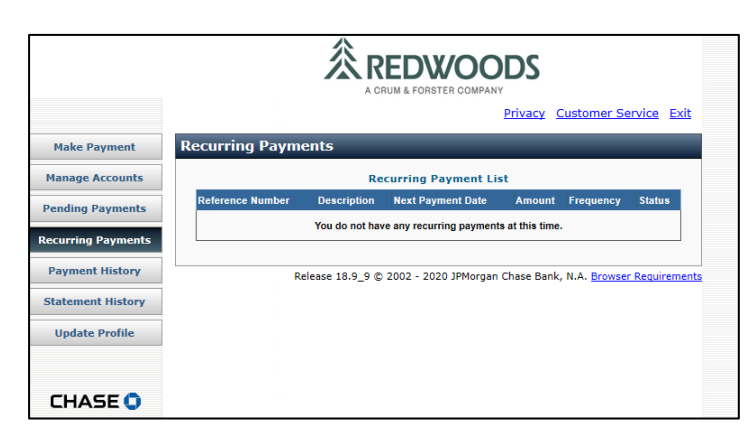

The online bill pay system allows you to see what recurring payments you have on file, and the ability to cancel them under the tab labeled "Recurring Payments." It is best to handle all recurring payments through the recurring payments button on our website.

# **Payment History**

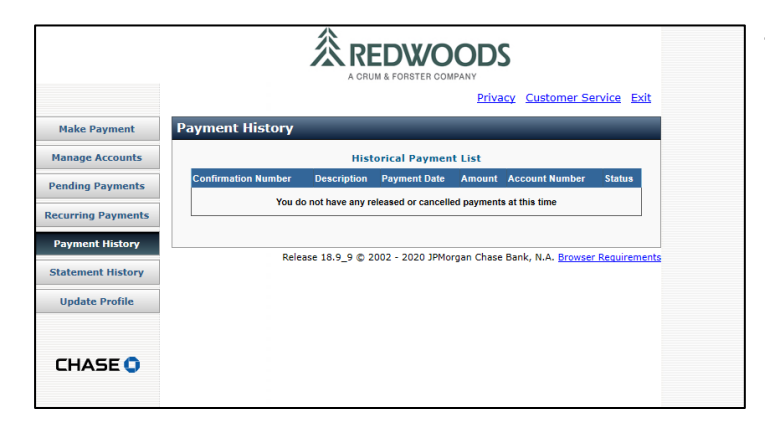

The online bill pay system also allows you to see any payments you've previously made under "Payment History."

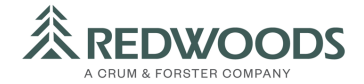

### **Statement History**

|                    | Privacy Customer Service Exit                                               |  |  |  |  |
|--------------------|-----------------------------------------------------------------------------|--|--|--|--|
| Make Payment       | Statement History                                                           |  |  |  |  |
| Manage Accounts    | Historical Statement List                                                   |  |  |  |  |
| Pending Payments   | Description Statement Number Statement Date Statement Amount                |  |  |  |  |
| Recurring Payments | You do not have any statements to view at this time.                        |  |  |  |  |
| Payment History    | Get #                                                                       |  |  |  |  |
| Statement History  |                                                                             |  |  |  |  |
| Update Profile     | Release 18.9_9 © 2002 - 2020 JPMorgan Chase Bank, N.A. Browser Requirements |  |  |  |  |
|                    |                                                                             |  |  |  |  |
|                    |                                                                             |  |  |  |  |
|                    |                                                                             |  |  |  |  |
|                    |                                                                             |  |  |  |  |
|                    |                                                                             |  |  |  |  |

The online bill pay system also allows you to see any current and previous statements under "Statement History."

# **Profile Updates**

| Make Payment       | Edit User Profile                                                                                                    |   |  |  |  |  |  |
|--------------------|----------------------------------------------------------------------------------------------------|---|--|--|--|--|--|
| Manage Accounts    | Bold fields with * are required.                                                                                                    |   |  |  |  |  |  |
| Pending Payments   | USER IDENTIFICATION                                                                                                    |   |  |  |  |  |  |
| Recurring Payments | User ID/Account #:                                                                                                    |   |  |  |  |  |  |
| Payment History    |                                                                                                    |   |  |  |  |  |  |
| Statement History  | USER PROFILE                                                                                                    |   |  |  |  |  |  |
| Update Profile     | First Name*: Please Update                                                                                                    |   |  |  |  |  |  |
| CHASE 🔾            | Last Name*: Piease Update                                                                                                    |   |  |  |  |  |  |
|                    | Company Name:                                                                                                    |   |  |  |  |  |  |
|                    | Country*:                                                                                                    |   |  |  |  |  |  |
|                    | Street Address 1*:                                                                                                    |   |  |  |  |  |  |
|                    | Street Address 2:                                                                                                    |   |  |  |  |  |  |
|                    | Street Address 3:                                                                                                    |   |  |  |  |  |  |
|                    | City":                                                                                                    |   |  |  |  |  |  |
|                    | State":                                                                                                    |   |  |  |  |  |  |
|                    | Email Addross*                                                                                                    |   |  |  |  |  |  |
|                    | billing.inquiryig/redwoodsgroup.con                                                                                                    |   |  |  |  |  |  |
|                    | Phone Number:                                                                                                    |   |  |  |  |  |  |
|                    | VALIDATION QUESTION                                                                                                    |   |  |  |  |  |  |
|                    | Validation Question: What is your Zip/Postal code?                                                                                                    |   |  |  |  |  |  |
|                    |                                                                                                    |   |  |  |  |  |  |
|                    | FIRST SHARED SECRET QUESTION AND ANSWER                                                                                                    |   |  |  |  |  |  |
|                    | Shared Secret Answer*:                                                                                                    |   |  |  |  |  |  |
|                    | Re-Enter Shared Secret Answer*:                                                                                                    |   |  |  |  |  |  |
|                    | SECOND SHARED SECRET QUESTION AND ANSWER                                                                                                    |   |  |  |  |  |  |
|                    | Shared Secret Question*: What is the name of your favorite city?                                                                                                    |   |  |  |  |  |  |
|                    | Shared Secret Answer*:                                                                                                    |   |  |  |  |  |  |
|                    | Re-Enter Shared Secret Answer*:                                                                                                    |   |  |  |  |  |  |
|                    | If you make changes to your profile, please enter your Password below and select Save Changes.                                                                                  |   |  |  |  |  |  |
|                    | Passworo":                                                                                                    |   |  |  |  |  |  |
|                    | If you are changing this address and wish to use it as the billing address for any of your<br>saved credit cards, you must update those accounts by clicking "Manage Accounts". |   |  |  |  |  |  |
|                    | Save Changes Cancel Change Password                                                                                                    |   |  |  |  |  |  |
|                    | Pelazce 18.0. 9 @ 2002 - 2020 IDMorozo Chase Bank N.A. Browcar Paoulromente                                                                                                    | _ |  |  |  |  |  |

Updates to contact information, log-in information or security questions can be made under "Update Profile." Unfortunately, it is not possible to update your billing address through the online bill pay system. Instead, you will need to contact Redwoods' Customer Service.

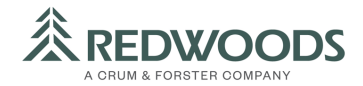

### **Contact Us**

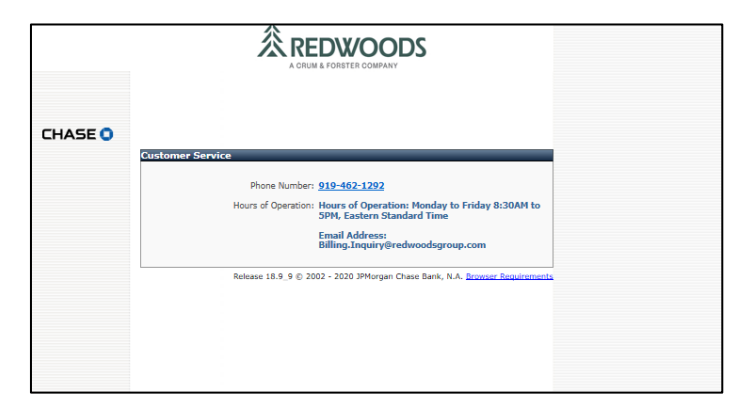

If you have any concerns or questions please click on Customer Service to find our contact information.

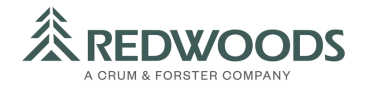